# **EJERCICIO 3**

# ANÁLISIS DE UNA VIGA PLANA CONTINUA

 $I = 0.083333 \text{ ft}^4$  $E = 210 \text{ K-ft}^2$ 

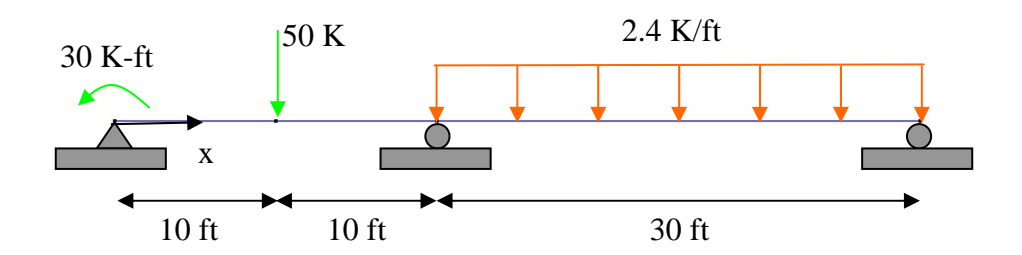

## • Objetivos

y x

- Analizar vigas con GID-PAEF.
- Emplear el preprocesador gráfico para definir la geometría, propiedades, elementos y cargas.
- Realizar un análisis lineal con el modelo.
- > Manejar el postprocesador gráfico para analizar los resultados.

## • Descripción del modelo

La información relevante se presenta junto a la figura. También se muestra el origen del sistema de referencia, localizado en la orilla izquierda. Cada nodo tiene seis grados de libertad, tres desplazamientos y tres rotaciones.

GID

## • Preprocesamiento

 El primer paso será generar la geometría del modelo. Se puede hacer directamente mediante

UTILITIES|GRAPHICAL|COORDINATES WINDOW GEOMETRY|CREATE|POINT

| 👖 Coordinates window 🔀         |             |  |
|--------------------------------|-------------|--|
| C. System:                     | Cartesian 💻 |  |
| Local axes:                    | -Global- 💻  |  |
| x 0.00000                      |             |  |
| y: 0.00000                     |             |  |
| z: 0.00000                     |             |  |
| New point: Ask Change          |             |  |
| Use 'tab Shift-tab and Return' |             |  |
| <u>Apply</u> <u>Close</u>      |             |  |

En la ventana resultante se proporcionan las coordenadas del primer nodo y se presiona APPLY. Se continúa esta secuencia con los otros nodos y para terminar se presiona CLOSE.

La otra opción, en lugar de emplear la ventana de coordenadas es darlas directamente en la ventana COMMAND, en la parte inferior de la pantalla. La lista de coordenadas en ft es:

| Nodo | Х  | у | Z |
|------|----|---|---|
| 1    | 0  | 0 | 0 |
| 2    | 10 | 0 | 0 |
| 3    | 20 | 0 | 0 |
| 4    | 50 | 0 | 0 |

Se generan líneas entre los puntos:

# GEOMETRY|CREATE|LINE (MOUSE BOT. DER)|CONTEXTUAL|JOIN C-A

Se generan las líneas al seleccionar los puntos.

Giď

### y x

Se selecciona el programa de análisis:

DATA|PROBLEM TYPE|PAEF

A continuación es necesario crear las restricciones a los desplazamientos en los apoyos. Se restringen los tres desplazamientos y la rotación ROTY del punto 1 y el desplazamiento vertical y fuera del plano para los otros apoyos.

 $\succ$  Esto se logra mediante

DATA|CONDITIONS|POINT-CONSTRAINTS

| 📶 Conditions 🛛 🛛 🔀                                          | 📶 Conditions 🛛 🛛 🔀                                          |
|-------------------------------------------------------------|-------------------------------------------------------------|
| $\bullet \setminus \Im \otimes$                             |                                                             |
| Point-Constraints 🗾 🖉                                       | Point-Constraints 🗾 🥑                                       |
| ☑ DOFX                                                      | 🗖 DOFX                                                      |
| DOFXValue 0.0                                               | DOFXValue 0.0                                               |
| 🔽 DOFY                                                      | 🔽 DOFY                                                      |
| DOFY Value 0.0                                              | DOFY Value 0.0                                              |
| 🔽 DOFZ                                                      | 🔽 DOFZ                                                      |
| DOF Z Value 0.0                                             | DOF Z Value 0.0                                             |
| 🔽 DOF RX                                                    | 🗖 DOF RX                                                    |
| DOF RX Value 0.0                                            | DOF RX Value 0.0                                            |
| 🗖 DOF RY                                                    | 🗖 DOF RY                                                    |
| DOF RY Value 0.0                                            | DOF RY Value 0.0                                            |
| 🗖 DOF RZ                                                    | 🗖 DOF RZ                                                    |
| DOF RZ Value 0.0                                            | DOF RZ Value 0.0                                            |
| <u>Assign</u> <u>Entities</u> <u>D</u> raw <u>U</u> nassign | <u>Assign</u> <u>Entities</u> <u>D</u> raw <u>U</u> nassign |
|                                                             | Close                                                       |

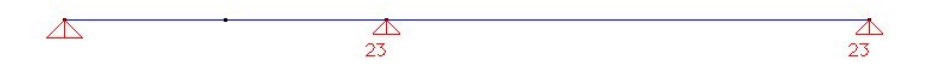

#### y z x

> A continuación se genera el momento puntual mediante:

# DATA|CONDITIONS|POINT-MOMENTS

Se asignan los valores al punto 1:

GiD

| Conditions                                           | $\mathbf{\times}$ |
|------------------------------------------------------|-------------------|
|                                                      | ŋ                 |
| Point-Moments                                        | -21               |
| Mom About X 0.0                                      |                   |
| Mom About Y 0.0                                      |                   |
| Mom About Z 30                                       |                   |
| <u>Assign</u> Entities <u>D</u> raw <u>U</u> nassign |                   |
| Close                                                |                   |

Sigue la carga puntual mediante:

# DATA|CONDITIONS|POINT-LOADS

Se asignan los valores al punto 2:

| Conditions                                 |                  |  |
|--------------------------------------------|------------------|--|
| • / 7 🕸                                    |                  |  |
| Point-Loads                                | - 🥏              |  |
| Force X 0.0                                |                  |  |
| Force Y -50                                |                  |  |
| Force Z 0.0                                |                  |  |
|                                            |                  |  |
| <u>Assign</u> <u>Entities</u> <u>D</u> raw | <u>U</u> nassign |  |
| Close                                      |                  |  |

> Finalmente se asigna la carga distribuidal mediante:

DATA|CONDITIONS|LINE-LOADS

Se asignan los valores a la línea que tiene carga distribuida:

| Conditions                    | X                             |  |
|-------------------------------|-------------------------------|--|
| • < 7 🕸                       |                               |  |
| Line-Loads                    | - 🥏                           |  |
| Element Type                  | Truss-Frame                   |  |
| Acceleration                  |                               |  |
| Intensity Value               | 0.0, -2.4, 0.0                |  |
| Intensity Origin              | 0.0, 0.0, 0.0                 |  |
| Intensity Direction           | 1.0, 0.0, 0.0                 |  |
| Slopes                        | 0.0, 0.0, 0.0                 |  |
| Reference System              | Global 💻                      |  |
|                               |                               |  |
| <u>Assign</u> <u>Entities</u> | <u>D</u> raw <u>U</u> nassign |  |
| Close                         |                               |  |

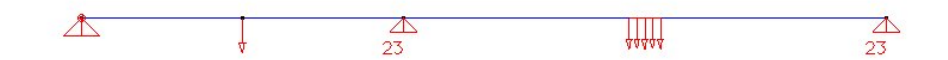

Ahora se generan las tablas de propiedades de los materiales que se asociarán a los elementos estructurales. La tabla se genera mediante

### DATA|MATERIALS|LINEAR STRUCTURAL ELEMENTS

Se emplea la plantilla de materiales: FRAME con los valores relevantes para vigas únicamente.

y x

GiD

| 🚻 Linear structural ele 🔀        | 📶 Linear structural ele 🛛                                       | 📶 Linear structural ele 🔀        |
|----------------------------------|-----------------------------------------------------------------|----------------------------------|
| Frame 💽 🧭 🏷 🗶 🕗                  | Framel 🔄 🧭 🏷 💢 🔁                                                | Frame 💽 🧭 🏷 🗶 🗐                  |
| Base properties Y axis 📢         | operties Y axis definition                                      | efinition Elastic material       |
| Area 1.0                         | Y AXIS DRIGIN (0.0, 0.0, 0.0<br>Y AXIS DIRECTION (0.0, 1.0, 0.0 | nu  0.3                          |
| lyy  0.01<br>Izz  0.0833         |                                                                 |                                  |
| lyz 0.0<br>Jzz 1.0               |                                                                 |                                  |
| Shear factor y 0.833             |                                                                 |                                  |
| Shear factor z   0.833           |                                                                 |                                  |
| Z Centroid 0.0                   |                                                                 |                                  |
| Y ShearCtr 0.0                   |                                                                 |                                  |
| Z ShearCtr 0.0                   |                                                                 |                                  |
| Y LoadCtr  0.0                   |                                                                 |                                  |
| ∠ LoadUtr  0.0                   |                                                                 |                                  |
|                                  |                                                                 |                                  |
| Assign Draw Unassign Import/Expo | Assign Draw Unassign Import/Expo                                | Assign Draw Unassign Import/Expo |
| Close                            | Close                                                           | Close                            |

Se asigna este juego de propiedades a las líneas presionando ASSIGN.

Se asignan los parámetros generales del problema, Para vigas se aplica GENERAL COMBINATION para element combinations.

| 📶 Problem Data       |             | ×               |
|----------------------|-------------|-----------------|
|                      |             | 2               |
| Problem name         | Name        |                 |
| 🔲 Reopen Database    |             |                 |
| Element combinations | General con | nbination 😐     |
| Solution Procedure   | 1 L         | Linear static 📃 |
| Equations            | Symmetric   |                 |
| Output to file       |             |                 |
| Output data          | Gauss Pts   | <b>_</b>        |
| From Interval        | 1           |                 |
| To Interval          | 1           |                 |
| Step Interval        | 1           |                 |
|                      |             |                 |

Los resultados (OUTPUT DATA) deben pedirse en los puntos de Gauss para obtener resultados en las vigas. Los datos se capturan presionando ACCEPT.

Se define el tipo de elementos que se usarán:

MESHING|ELEMENT TYPE|LINEAR|LINES

Se seleccionan todas las líneas.

Se fija el número de elementos.

MESHING | STRUCTURED | LINES

En el menú que aparece se define el número de elementos que se requiere generar sobre cada línea. En este caso seleccionamos 5, 5 y 10 sobre las líneas.

➤ La malla se genera mediante

MESHING|GENERATE

El modelo está completo.

#### y x

GiD

#### • Análisis estructural

El análisis LOCAL se ejecuta mediante:

## CALCULATE | CALCULATE WINDOW

Se presiona el botón START

Si se quiere ver el archivo de salida, que se genera durante el proceso, basta con apretar el botón: OUTPUT VIEW.

#### Postprocesamiento

- El objetivo es visualizar la estructura deformada y la distribución de fuerzas axiales en las barras.
- Se entra al postprocesador mediante

FILES | POSTPROCESS

O mediante el ícono correspondiente:

Para ver la deformada seleccionen:

VIEW RESULTS| DEFORMATION| DISPLACEMENT VIEW RESULTS| CONTOUR FILL| DISPLACEMENT| V

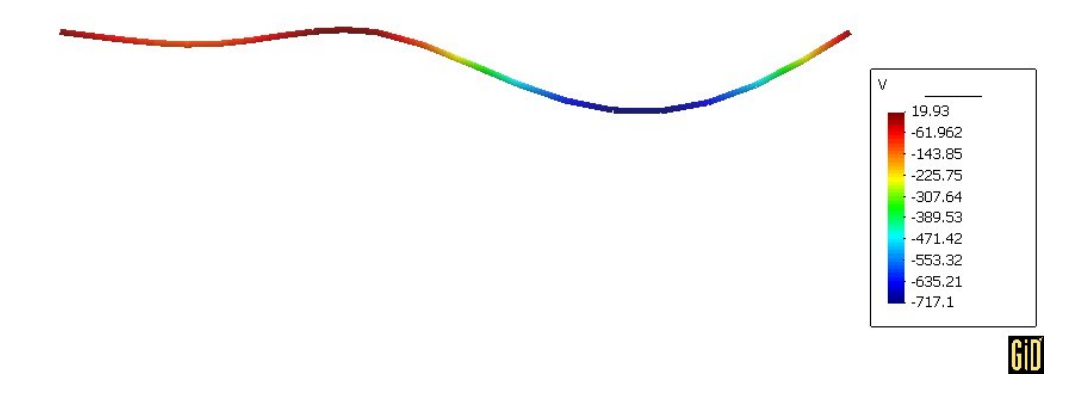

> Para ver la rotación se puede emplear un LINE DIAGRAM:

VIEW\_RESULTS| LINE\_DIAGRAM| SCALAR| ROTATION| ROTZ

Y mostrar los resultados en los apoyos mediante

# LABEL| SELECT| RES

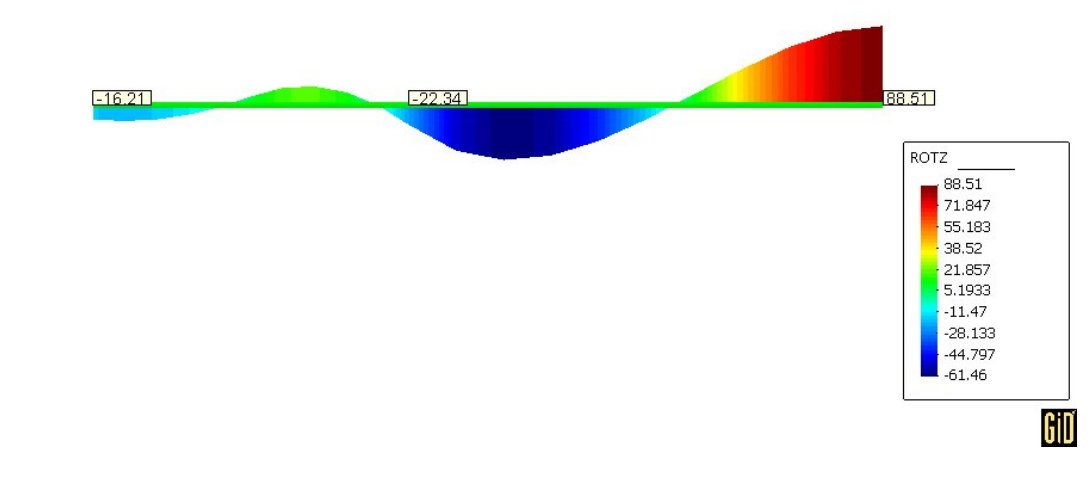

> Para ver las fuerzas cortantes en los elementos seleccione:

# VIEW RESULTS| LINE DIAGRAM| SCALAR| BEAM SHEAR VY

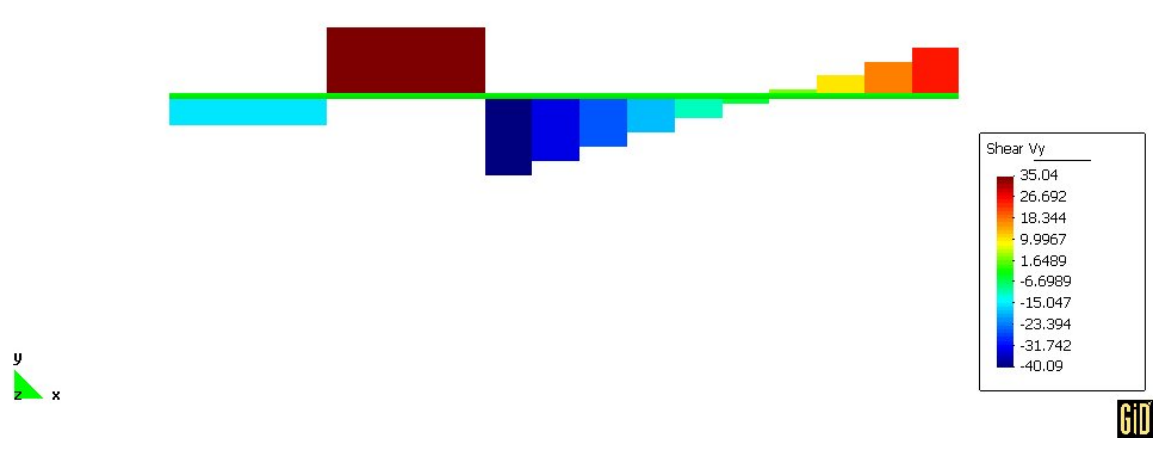

> Para ver los momentos flexionantes en los elementos seleccione:

y z x

# VIEW RESULTS| LINE DIAGRAM| SCALAR| BEAM MOM Z

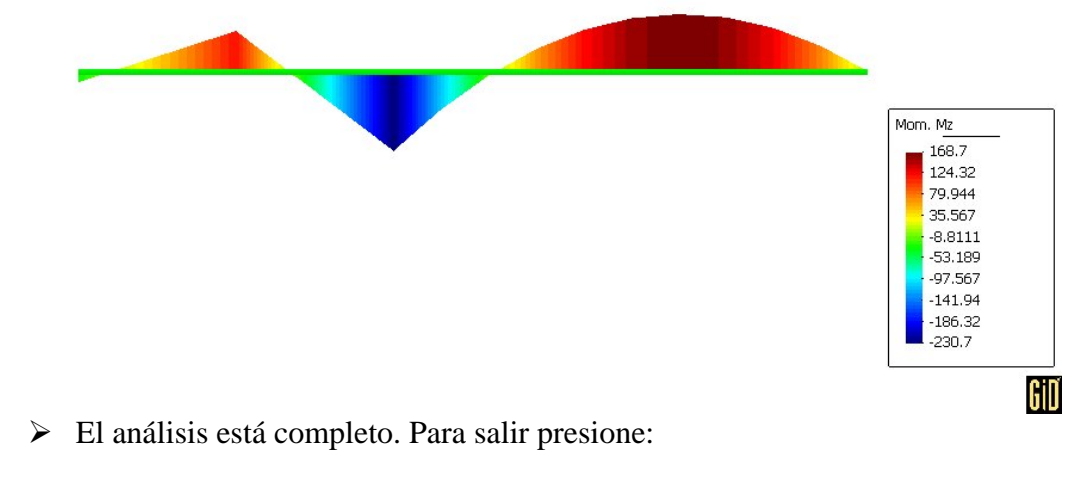

FILES| POSTPROCESS FILES| QUIT

y z x